In order to set up the Earth Science course on a Moodle<sup>™</sup> server, please refer to the step-by-step directions below.

- 1. Create a new directory on the Moodle<sup>™</sup> server named, **EarthSciREV\_MC**, in the resource folder. The file path for this is as follows: .../server/moodle/mod/resource/EarthSciREV\_MC
- Put a copy of the Earth Science files and folders in this newly created EarthSciREV\_MC folder. The backup-moodle-Earthscience.mbz file does not need to be installed onto the server but should be copied to your desktop. This file will be used in step #4. The file structure should look like the following:

| course_info      |
|------------------|
| 🚞 dev_module     |
| 🖮 glossary       |
| 🚞 icons          |
| instructor_guide |
| 🚞 mod1           |
| 🖮 mod10          |
| 🖮 mod11          |
| 🖮 mod12          |
| 🚞 mod2           |
| 🚞 mod3           |
| 🚞 mod4           |
| 🖮 mod5           |
| 🚞 mod6           |
| 🖮 mod7           |
| 🚞 mod8           |
| 🖮 mod9           |
| 🚞 news           |
| 🖮 quiz_images    |

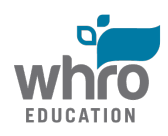

| auizzing        |
|-----------------|
| Scripts         |
| template-css    |
| template-images |
| 🛅 templates     |

- After the Earth Science course files and folders have been installed on the Moodle<sup>™</sup> server, create a course in Moodle<sup>™</sup> to follow a Topics Format with 12 sections.
- From inside this newly created course shell in Moodle<sup>™</sup>, run a Restore process using the **backup-moodle-Earthscience.mbz**. The suggested steps for this process are as follows:
  - a. Turn editing on by clicking on the button in the course shell
  - b. In the Course Administration widget, click *Restore*
  - c. Import the **backup-moodle-Earthscience.mbz** file, click *Restore*, and follow the Moodle<sup>™</sup> window prompts:

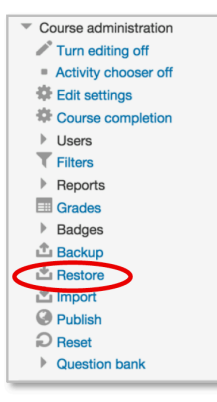

1. Confirm ▶ 2. Destination ▶ 3. Settings ▶ 4. Schema ▶ 5. Review ▶ 6. Process ▶ 7. Complete

- Confirm Page: Click Continue
- Destination Page: Use the **Restore into this course** Section and click **Continue**

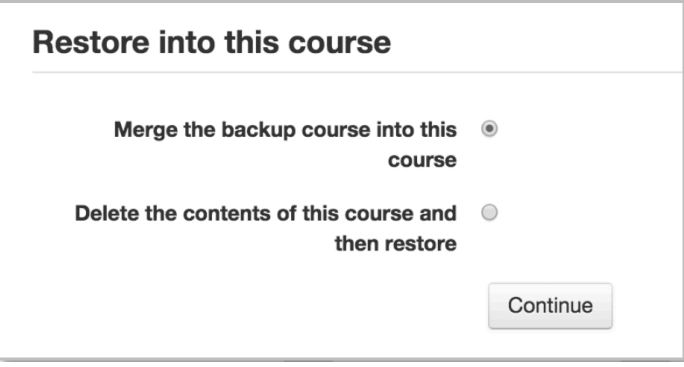

- Settings Page: Click Next
- Schema Page: Click Next
- Review Page: Click *Perform restore*
- The process runs automatically and then displays the Complete Page: Click *Continue* to return to the populated course

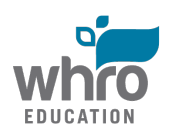

- 5. Check that each link works properly. If a window does not open up with displayed content, modify the link to match the naming convention of the Moodle<sup>™</sup> server in which the course files were installed. In order to check a link, follow the steps below:
  - a. Click the cog icon or selected Edit Settings
  - b. Modify the **External URL** path to correlate with the Moodle<sup>™</sup> server (i.e: /mod/resource/EarthSciREV\_MC/mod1/top1/intro.html
  - c. Click Save and return to course to view the working link.
- 6. Once the course is set up, it should look like the following images (*The content, discussions, assignments, and quizzes are built in the course. The question bank is available for creating desired assessments. The gradebook can be configured to follow a school division's or teacher's format and categories.*):

## Welcome to Earth Science

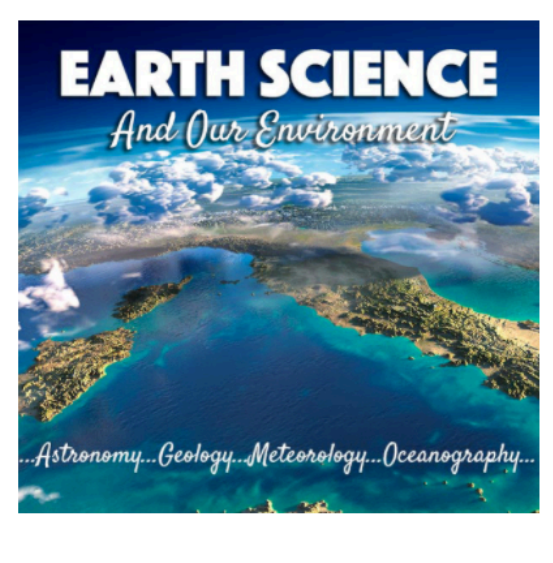

Rews forum

- Instructor's Guide
- Oevelopmental Module
- Course Introduction
- Course Components and Navigation

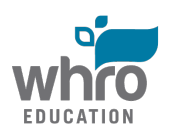

## Module 1: What is Earth Science?

- Module 1 Overview
- Topic 1: The Branches of Earth Science
  - 1.1 Application Dropbox
- Topic 2: Scientific Investigation
  - 1.2 Application Dropbox
- o Topic 3: Measurement
  - L3 Part A Application Dropbox
  - 1.3 Part B Application Discussion
- 👩 Module 1 Assessment
  - Module 1 Assessment Dropbox
- o Module 1 Summary

## Module 2: Mapping

- oluce 2 Overview
- 👩 Topic 1: Mapping the World
  - 2.1 Warm-Up Dropbox
  - 2.1 Application Dropbox
- 🚮 Topic 2: Analyzing Maps
  - 2.2 Warm-Up Dropbox
  - 2.2 Application Dropbox
- on Topic 3: Topographic Maps
  - 2.3 Application Dropbox
- Topic 4: Satellite Imagery and the Global Positioning System
  - Discussion 2.4 Warm-Up Discussion
  - 2.4 Application Dropbox
- Module 2 Assessment
  - Module 2 Assessment Dropbox
- Module 2 Summary

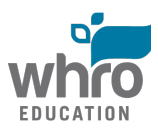

### Module 3: Astronomy - The Universe

- Module 3 Overview
- Topic 1: Cosmology
- Topic 2: Galaxies and the Milky Way
  - 3.2 Warm-Up Discussion
  - S.2 Application Graphic Organizer Dropbox
  - 3.2 Application Wordle Dropbox
- Topic 3: Stellar Evolution and Classification
  - 3.3 Application Dropbox
- Topic 4: The Electromagnetic Spectrum and the Doppler Effect
  - 3.4 Application Dropbox
- Topic 5: Telescopes and Other Tools
  - 3.5 Application Dropbox
- Topic 6: Early Astronomers
  - V 3.6 Application Quiz
- Topic 7: Modern Astronomy
  - 3.7 Application Discussion
- Module 3 Assessment
  - line 3 Assessment Dropbox
- o Module 3 Summary

## Module 4: Astronomy - The Solar System

- Module 4 Overview
   Topic 1: The Formation of the Solar System
   4.1 Application Dropbox
   Topic 2: The Sun
   4.2 Warm-Up Discussion
   4.2 Application Dropbox
   Topic 3: The Terrestrial Planets
  - 4.3 Warm-Up Dropbox

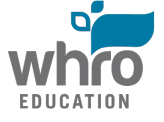

4.3 Application Dropbox

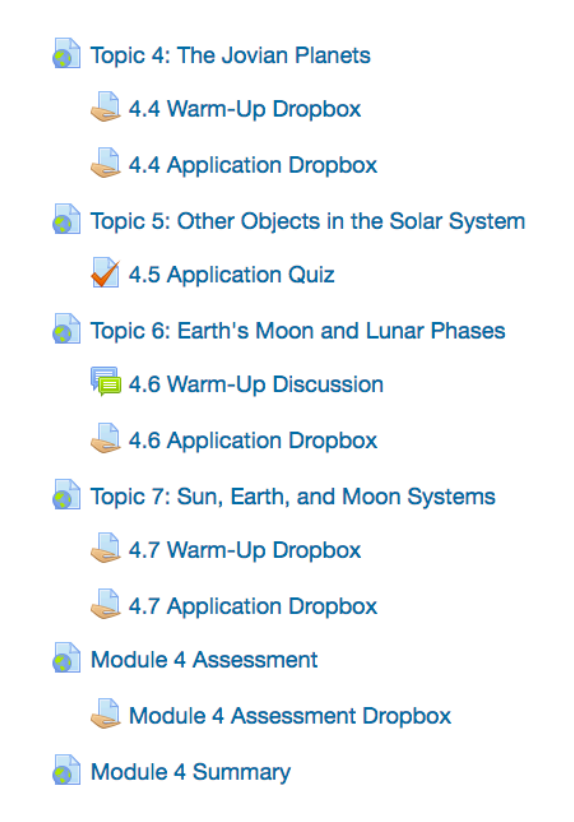

## Module 5: Minerals

- 🔊 Module 5 Overview
- o Topic 1: Matter
  - 5.1 Application Dropbox
- Topic 2: Minerals
  - 5.2 Warm-Up Discussion
  - 5.2 Application Dropbox
- Topic 3: Identification of Minerals
  - 5.3 Warm-Up Dropbox
  - 5.3 Application Dropbox
- olución Module 5 Assessment
  - Module 5 Assessment Dropbox
- o Module 5 Summary

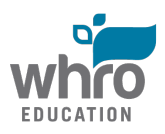

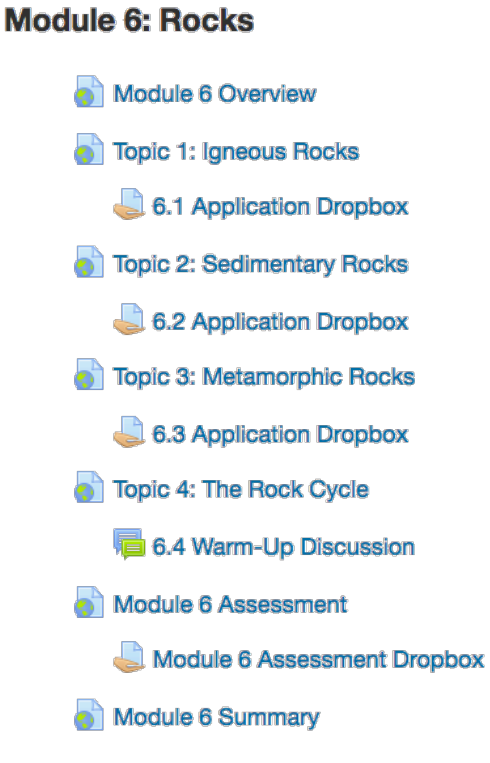

## Module 7: Plate Tectonics and Earth's Structure

- Module 7 Overview
- on Topic 1: Earth's Structure
  - 7.1 Application Dropbox
- o Topic 2: Plate Tectonics
  - 7.2 Application Dropbox
- or Topic 3: Volcanoes
  - 7.3 Application Dropbox
- o Topic 4: Earthquakes
  - 7.4 Warm-Up Discussion
  - 7.4 Application Quiz
- 👩 Module 7 Assessment
  - Log Module 7 Assessment Dropbox
- Module 7 Summary

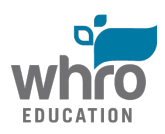

Module 8 Overview

Topic 1: Weathering

8.1 Application Dropbox

# Topic 2: Karst Topography 8.2 Application Dropbox Topic 3: Soils Topic 3: Application Dropbox 8.3 Application Dropbox Topic 4: Erosion and Deposition 8.4 Application Dropbox Topic 5: Surface Water 8.5 Application Dropbox Topic 6: Groundwater 8.6 Application Quiz Module 8 Assessment Module 8 Assessment Dropbox

Module 8: Weathering, Erosion, and Groundwater

Module 8 Summary

#### Module 9: Earth's History

- 👩 Module 9 Overview
- 👩 Topic 1: Relative Dating
  - 9.1 Warm-Up Discussion
  - 9.1 Application Quiz
- 👩 Topic 2: Radiometric Dating
  - 9.2 Warm-Up Dropbox
  - 9.2 Application Dropbox
- 👩 Topic 3: Geologic Time
  - 9.3 Application Dropbox
- on Topic 4: Fossils
- 👩 Module 9 Assessment
  - Section 2 Module 9 Assessment Dropbox
- 👌 Module 9 Summary

FDUCATION

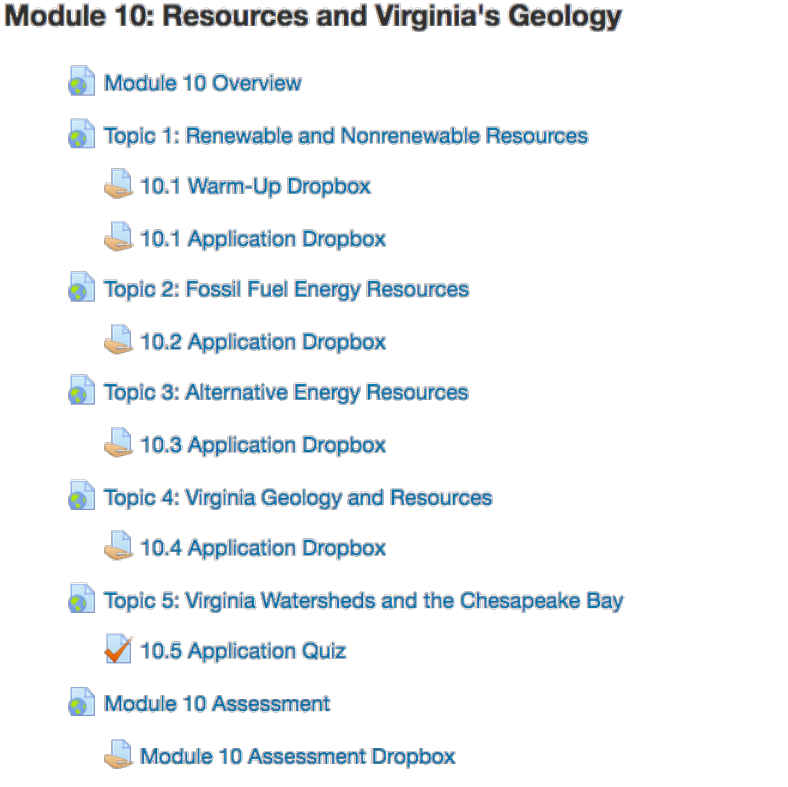

## Module 11: Meteorology

- Module 11 Overview
- 🚮 Topic 1: Earth's Atmosphere
  - 11.1 Warm-Up Dropbox
  - 11.1 Application Dropbox
- Topic 2: Clouds and Precipitation
  - 11.2 Application Dropbox
- Topic 3: Weather and Climate

11.3 Application Dropbox

- Topic 4: Weather Observations
  - 11.4 Warm-Up Discussion
  - La 11.4 Application Dropbox
- Topic 5: Interpreting Weather Maps
  - 11.5 Warm-Up Dropbox
  - 11.5 Application Dropbox

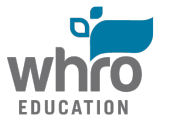

- Topic 6: Severe Weather
  - 11.6 Application Dropbox

- Topic 7: Changes in the Atmosphere
  - 11.7 Application Dropbox
- Module 11 Assessment
  - Module 11 Assessment Dropbox
- oluce 11 Summary

### Module 12: Oceanography

- Module 12 Overview
- Topic 1: The Blue Planet
- Topic 2: Ocean Movement Waves and Tides
  - 12.2 Application Dropbox
- Topic 3: Salinity and Ocean Circulation
  - 12.3 Application Dropbox
- Topic 4: Ocean Geomorphology
  - 12.4 Application Dropbox
- 👩 Topic 5: Ocean Life
  - V 12.5 Application Quiz
- Topic 6: Environmental, Economic, and Public Policy and the Oceans
  - 12.6 Warm-Up Discussion
  - 12.6 Application Dropbox
- Module 12 Assessment
  - Jodule 12 Assessment Dropbox
- Module 12 Summary

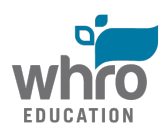

The following image illustrates the question banks and quiz questions that are included in the backup file:

 Course Question Banks (0) × ┶ ◦ Module 1: What is Earth Science? (27) ★ ★ ← Module 2: Mapping (35) × ↔ ← ↑ ↓ → Module 3: Astronomy - The Universe (48) × ♦ ♦ Module 4: Astronomy - The Solar System (54) × ↔ ← ↑ ↓ → Module 5: Minerals (28) × ↔ ← ↑ ↓ → Module 6: Rocks (28) × ↔ ← ↑ ↓ → Module 7: Plate Tectonics and Earth's Structure (45) X ↔ ← ↑ ↓ → Module 8: Weathering, Erosion, and Groundwater (46) × ↔ ← ↓ → Module 9: Earth's History (23) X ↔ ← ↑ ↓ → Module 10: Resources and Virginia Geology (67) × ↔ ← ↓ → Module 11: Meteorology (61) × ↔ ← ↑ ↓ → Module 12: Oceanography (84) X ↔ ← ↑ -> Course Quiz Questions (0) X  $\wedge \downarrow \rightarrow$  • 10.5 Application Quiz (17) ★ ♦ ← 12.5 Application Quiz (8) × ↔ ← ↑ ↓ → S.6 Application Quiz (12) × ↔ ← ↑ ↓ → 4.5 Application Quiz (10) × ↔ ← ↑ ↓ → 7.4 Application Quiz (12) × ♦ ♦ ♦ 8.6 Application Quiz (10) × ↔ ← ↑ ↓ → 9.1 Application Quiz (8) X ☆ ← ↑ ->

Visit the Instructor's Guide to view important information about the contents of this course. This course has been designed using rapid e-learning software. This technology allows you to view all of the course components on different types of devices. The software is smart. It will deliver interactivities in a format that is compatible with your device, making this course fully functional on a desktop computer, laptop, tablet, mobile device or a smartphone.

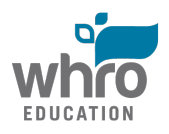